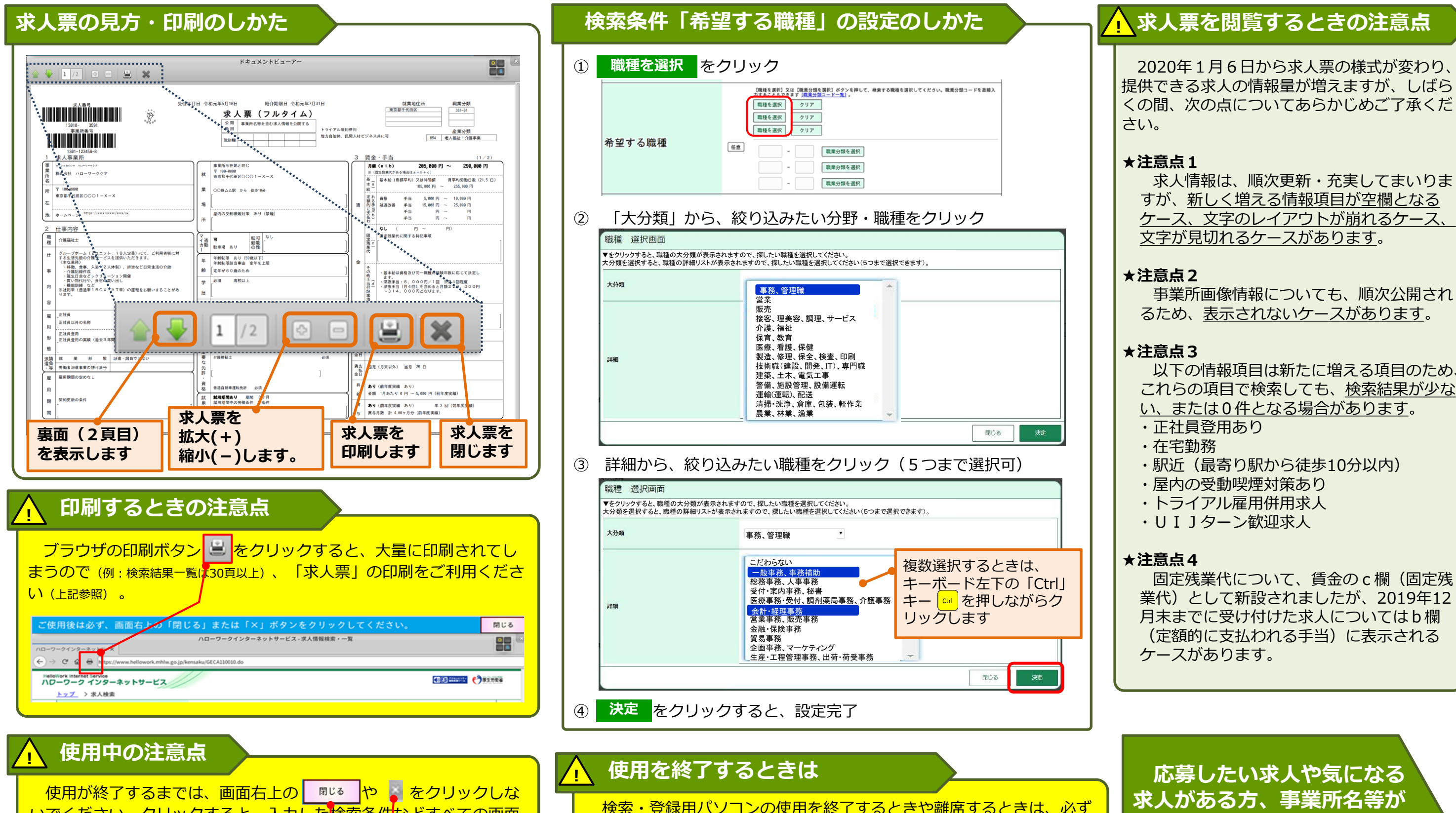

## 

応募したい求人や気になる 求人がある方、事業所名等が 公開されていない求人 (※)の 情報を確認したい方は、窓口 でご相談ください。

※ 求人事業所の意向により事業所名等を公 開していない求人があります。

厚生労働省・都道府県労働局・ハローワーク 020106刷職06